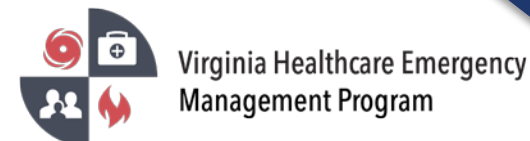

1. Go to the VHASS website: <u>http://vhass.org/</u> Login using your username and password.

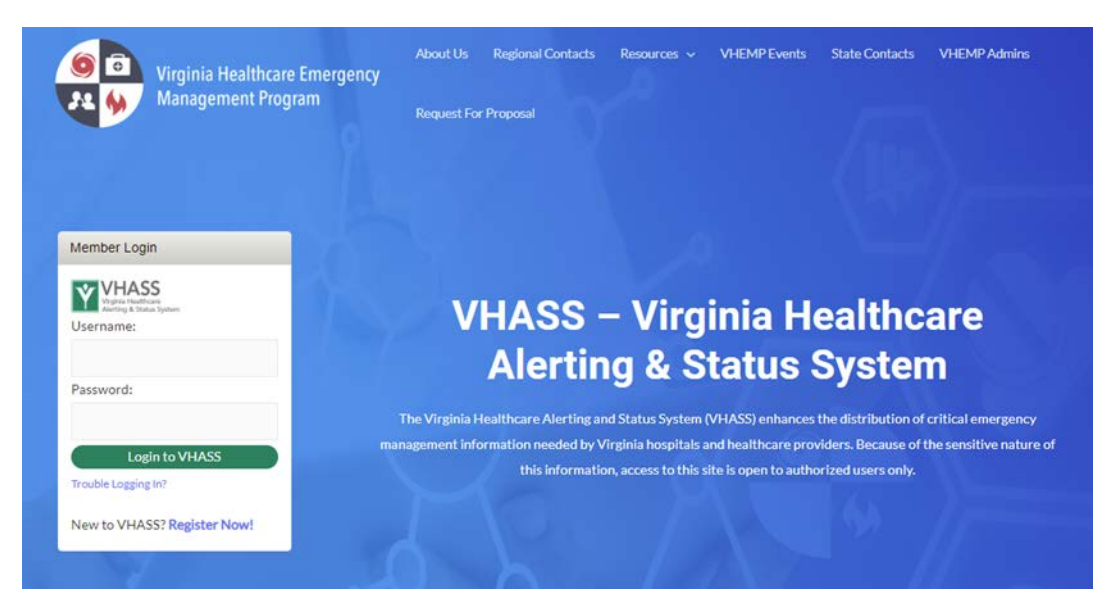

2. Under the "My Accounts" tab, click "Personal Information".

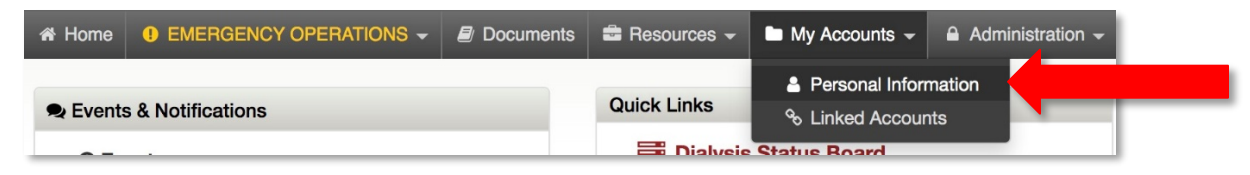

3. Click on the "Edit Account".

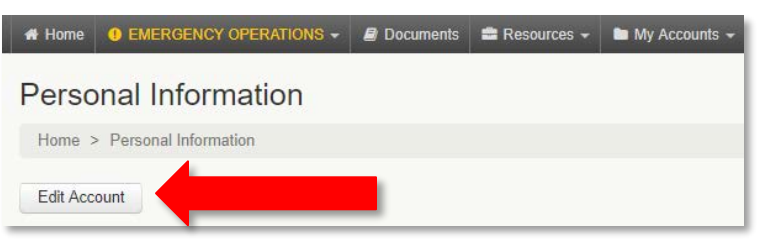

4. Your organization will default in the "Organization" tab. Click "Continue".

## Select Hospital/Organization

| Home > Personal Information > Select Hospital/Organization                                                                                                    |               |   |   |  |
|----------------------------------------------------------------------------------------------------|---------------|---|---|--|
| Edit Member Information                                                                                                    |               |   |   |  |
| The first step in editing a member account is selecting the Hospital / Employer / Organization. Please select the organization and click "Continue" to edit account. |               |   |   |  |
| * Organization:                                                                                                    | Please Choose | • |   |  |
|                                                                                                    |               |   | • |  |
| Continue                                                                                                    |               |   |   |  |

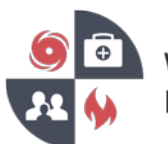

- 5. Step 2 of 3 Account Information Ensure all information listed is current and accurate. Click "Continue"
- 6. Step 3 of 3 Alerting Contact Information If your cell phone has been verified, please move to step 8 of this document.
- 7. Alerting System Contact Instructions
  - a) Enter your carrier and cell phone number.
  - b) Click anywhere outside of the entry field in order to reveal an option to click "Send Verification Code".

| Enter your cell phone or pager number and carrier below to receive alerts in the event of emergency. These fields are required. |                                                                  |  |  |
|----------------------------------------------------------------------------------------------------|------------------------------------------------------------------|--|--|
| Primary Method:                                                                                                    | Cell Phone / Pager                                               |  |  |
| * Carrier:                                                                                                    | Please Choose v                                                  |  |  |
| * Number:                                                                                                    | ( 111 ) 111 – 1111<br>Number Not Verified Send verification code |  |  |
|                                                                                                    |                                                                  |  |  |

- c) Click "Send verification code" to receive a text message with the code.
- d) Enter the code into the field that appears, click "Verify".

| Enter your cell phone or pager number and carrier below to receive alerts in the event of emergency. These fields are required. |                               |  |  |
|----------------------------------------------------------------------------------------------------|-------------------------------|--|--|
| Primary Method:                                                                                                    | Cell Phone / Pager            |  |  |
| * Carrier:                                                                                                    | Verizon 🔻                     |  |  |
| * Number:                                                                                                    | ( ) Pe cent verification code |  |  |
| Verification Code:                                                                                                    | Verify or Cancel              |  |  |

8. Scroll to the bottom. Check the cell phone text message acknowledgement box and click "Continue".

If you have multiple VHASS accounts, please go through these steps for each account.